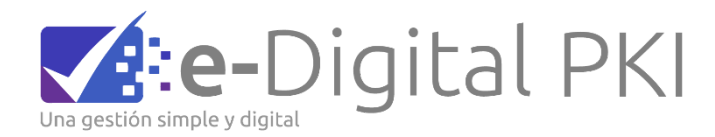

# TB02 Evidencia Respuesta a consulta de estado de Certificado al servicio OCSP

| Una gestión simple y digital | Resolución de acreditación | USO EXTERNO  |
|------------------------------|----------------------------|--------------|
| Versión: 1.0                 | Propiedad de E-Digital PKI | Pág. 2 de 29 |

# Tabla de contenido

| 1. | Obje | etivo                                      | 3 |
|----|------|--------------------------------------------|---|
| 2. | Req  | uisitos                                    | 3 |
|    | 2.1. | OPENSSL                                    | 3 |
|    | 2.2. | CADENA DE CERTIFICACIÓN Y CERTIFICADO OCSP | 3 |
|    | 2.3. | CERTIFICADOS DE PRUEBA                     | 3 |
| 3. | Proc | redimiento                                 | 3 |
|    | 3.1. | TRANSFORMACIÓN DE CERTIFICADOS             | 3 |
|    | 3.2. | CONSULTA DE UN CERTIFICADO VIGENTE         | 4 |
| 4. | CON  | ISULTA DE UN CERTIFICADO REVOCADO          | 6 |

Sede Chile - Santiago | www.signapis.com Badajoz 100 – Piso 15 (Oficina 1519), Las Condes, Santiago – Chile

| Una gestión simple y digital | Resolución de acreditación | USO EXTERNO  |
|------------------------------|----------------------------|--------------|
| Versión: 1.0                 | Propiedad de E-Digital PKI | Pág. 3 de 29 |

#### **1. O**BJETIVO

Detallar el uso del servicio OCSP para certificados de firma electrónica Avanzada de Signapis, junto con ejemplos de prueba.

#### 2. REQUISITOS

#### 2.1. OPENSSL

Para las pruebas se requiere el software OpenSSL (https://www.openssl.org/). En nuestro caso, usaremos una consola del software MinGW (https://www.mingw-w64.org/) que es una versión minimalista de GNU para entornos Windows.

#### 2.2. CADENA DE CERTIFICACIÓN Y CERTIFICADO OCSP

Para poder realizar la verificación de los certificados de pruebas, vamos a requerir los certificados de la cadena, AC raíz y AC intermedio desde el sitio Signapis.com.

Adicionalmente se debe obtener el certificado para OCSP en la misma página <u>https://ec2-18-216-190-21.us-east-2.compute.amazonaws.com:8443/ejbca/public</u><u>web/status/ocsp</u>.

#### 2.3. CERTIFICADOS DE PRUEBA

Se usará un certificado en estado vigente y otro certificado con estado revocado.

#### 3. PROCEDIMIENTO

#### 3.1. TRANSFORMACIÓN DE CERTIFICADOS

Sede Chile - Santiago | www.signapis.com Badajoz 100 – Piso 15 (Oficina 1519), Las Condes, Santiago – Chile

| Una gestión simple y digital | Resolución de acreditación | USO EXTERNO  |
|------------------------------|----------------------------|--------------|
| Versión: 1.0                 | Propiedad de E-Digital PKI | Pág. 4 de 29 |

Si se requiere transformar los formatos de los certificados que se utilizarán, desde la extensión .crt a la extensión .pem se puede realizar con el siguiente comando en openssl:

Openssl x509 -in certificado.crt -out certificado.pem -outform PEM

Donde certificado.crt es el certificado original y certificado.pem el certificado en el nuevo formato. 3.2.

El Comando general para consultar validez de los certificados en OCSP es:

comando openssl ocsp: openssl ocsp -issuer <emisor.pem>
-serial <numero\_serie\_cert\_a\_verificar> -cert
<cert\_a\_verificar.pem> -CAfile <ca\_root.pem> -url
http://ec2-18-223-136-129.us-east-2.compute.amazonaws.c
om/ejbca/publicweb/status/ocsp -no nonce

### 3.2. CONSULTA DE UN CERTIFICADO VIGENTE

Utilizando la herramienta Openssl se debe ejecutar:

openssl ocsp -issuer FirmaElectronicaAvanzadaSignapis.pem -serial 0x3CAC4A0707E84B44EDDB77C4AA454881D45FC0EA -cert PedroArayaReyes.pem -CAfile AutoridadCertificadora.pem -req\_text -url http://ec2-18-216-190-21.us-east-2.compute.amazonaws.com:8080/ejbca/publicw eb/status/ocsp -no\_nonce

Donde cada atributo significa:

-issuer : el certificado de la CA que emitió el certificado a verificar.

-CAfile : el certificado de la CA raíz.

-cert : el certificado a verificar.

-req\_text : se refiere a que mostrará en texto la solicitud.

Sede Chile - Santiago | www.signapis.com Badajoz 100 – Piso 15 (Oficina 1519), Las Condes, Santiago – Chile

| vaa gestión simple y digital | Resolución de acreditación | USO EXTERNO  |
|------------------------------|----------------------------|--------------|
| Versión: 1.0                 | Propiedad de E-Digital PKI | Pág. 5 de 29 |

-resp\_text : específica que muestre la respuesta en texto.

-url : la URL del servicio OCSP El resultado obtenido es el siguiente:

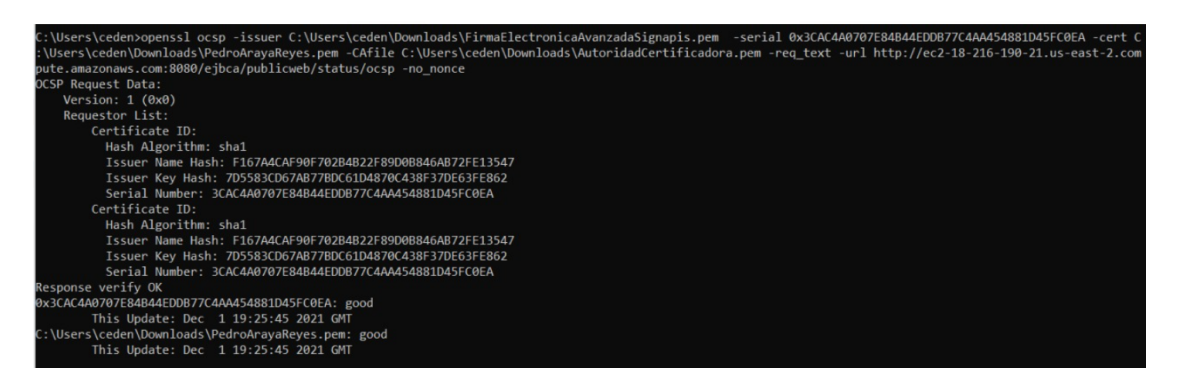

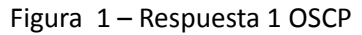

Sede Chile - Santiago | www.signapis.com Badajoz 100 – Piso 15 (Oficina 1519), Las Condes, Santiago – Chile

| Una gestión simple y dígital | Resolución de acreditación | USO EXTERNO  |
|------------------------------|----------------------------|--------------|
| Versión: 1.0                 | Propiedad de E-Digital PKI | Pág. 6 de 29 |

## 4. CONSULTA DE UN CERTIFICADO REVOCADO

Utilizando la herramienta Openssl se debe ejecutar:

openssl ocsp -issuer FirmaElectronicaAvanzadaSignapis.pem -serial 0x3A76EB1A0870DDE1987C9E7A28F1E0DCDF8B1580 -cert PersonaNatural.pem -CAfile AutoridadCertificadora.pem -req\_text -url http://ec2-18-216-190-21.us-east-2.compute.amazonaws.com:8080/ejbca/publicweb/status/ocsp/

-no\_nonce

De este modo se verifica que el servicio OCSP está operativo.

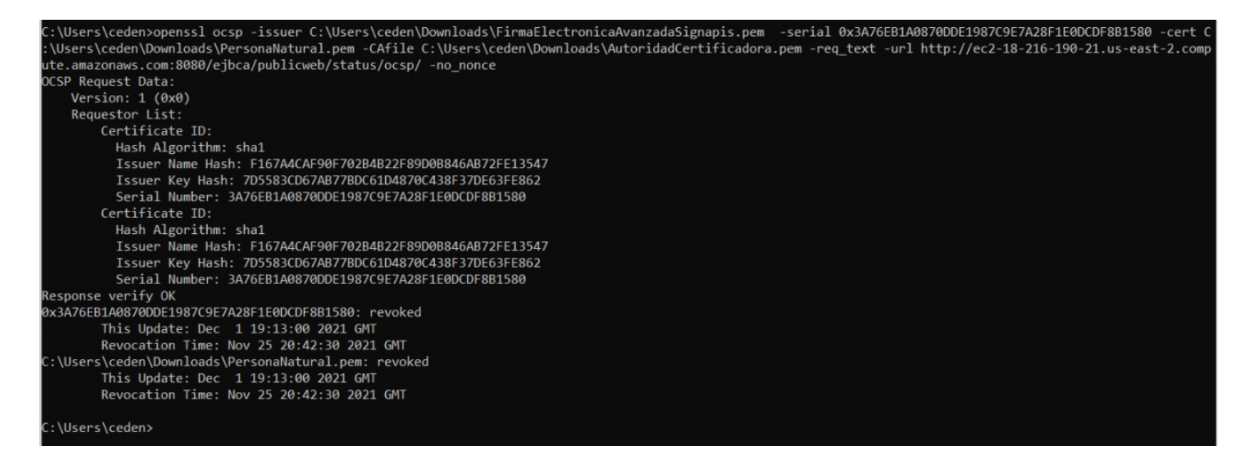

Figura 2 – Respuesta 2 OSCP

Sede Chile - Santiago | www.signapis.com Badajoz 100 – Piso 15 (Oficina 1519), Las Condes, Santiago – Chile